#### CONSULTA ITENS REGISTRADOS EM ATAS SRP

### ACESSANDO O SITE COMPRAS GOVERNAMENTAIS

http://www.comprasgovernamentais.gov.br/

|                   | Irpana o contecido 🔝 Irpana o menu 🗟 Irpana a busca 🗟 Irpana o<br>Rostal de Composar de Couerno Enderal | odepē 🖪                                                                | ACESSI                                                         | ILIDADE ALTO CONTRASTE MAPA DO SITE                                                               |  |
|-------------------|----------------------------------------------------------------------------------------------------|------------------------------------------------------------------------|----------------------------------------------------------------|---------------------------------------------------------------------------------------------------|--|
|                   | Compras Governai<br>MINISTÉRIO DO PLANEJAMENTO, ORÇAMENTO E GE                                          | <b>nentais</b>                                                         |                                                                | Buscar no portal Q                                                                                |  |
|                   |                                                                                                    |                                                                        |                                                                | Perguntas frequentes   Contato                                                                    |  |
|                   | Placar de<br>Licitações BOAS PRÁTI<br>DE COM                                                            |                                                                        | áveis                                                          |                                                                                                   |  |
|                   | ACESSO AOS<br>SISTEMAS                                                                                  |                                                                        |                                                                | PRÓXIMOS EVENTOS                                                                                  |  |
|                   | Comprasnet -<br>SIASG<br>SICAF                                                                          | PA                                                                     | INEL DE<br>MPRAS                                               | Seminário: O Sistema de<br>Registro de Preços e seu<br>uso como instrumento de<br>Gestão Pública. |  |
|                   | Cartão de<br>Págamento                                                                                  | GOVE                                                                   | RNO FEDERAL                                                    | MAIS EVENTOS                                                                                      |  |
|                   | Diárias e Patre/de Compres de Bore<br>Passagens                                                         | 20                                                                     | ••                                                             |                                                                                                   |  |
|                   | Comunicações<br>Administrativas                                                                         |                                                                        |                                                                |                                                                                                   |  |
|                   | ÚLTIMAS NOTÍ                                                                                            | CIAS                                                                   |                                                                | PUBLICAÇÕES                                                                                       |  |
|                   | GESTOR DE 16/05/2016 - Aler<br>aos fornecedore<br>sobre sites de<br>cadastramento                       | ta 11/05/2016 -<br>Prorrogação de<br>Prazo- Contratação<br>Conjunta de | 11/05/2016 -<br>SEGES/MP publica<br>Orientação<br>Normativa nº | Neste espaço estão disponíveis os<br>Cadernos de Logística e orientações                          |  |
|                   | Artigos                                                                                                 | Serviços de<br>Telefonia Fixa e<br>Móvel - IPP nº                      | 01/2016                                                        | em licitações e contratos, perguntas<br>freguentes, entre outros. O objetivo                      |  |
|                   | Cadernos de<br>Logística                                                                                | 04/2016 - UASG<br>201057                                               | 06/05/2016 -<br>Contratação                                    | é proporcionar aos gestores<br>instrumentos para suporte na                                       |  |
|                   | Consulta<br>Licitações de Ti                                                                            |                                                                        | Conjunta de<br>Equipamentos de<br>Informática                  | execução de suas tarefas.                                                                         |  |
| $\longrightarrow$ | Consultas                                                                                               |                                                                        | (Desktops,<br>Notebooks e                                      | CONHEÇA MAIS                                                                                      |  |
|                   | Legislação                                                                                              |                                                                        | Monitores) – IRP nº<br>02/2016 - UASG<br>201057                |                                                                                                   |  |
|                   | ncenadan ha                                                                                             |                                                                        | 201007                                                         |                                                                                                   |  |
|                   |                                                                                                    |                                                                        |                                                                |                                                                                                   |  |
|                   |                                                                                                    |                                                                        |                                                                |                                                                                                   |  |

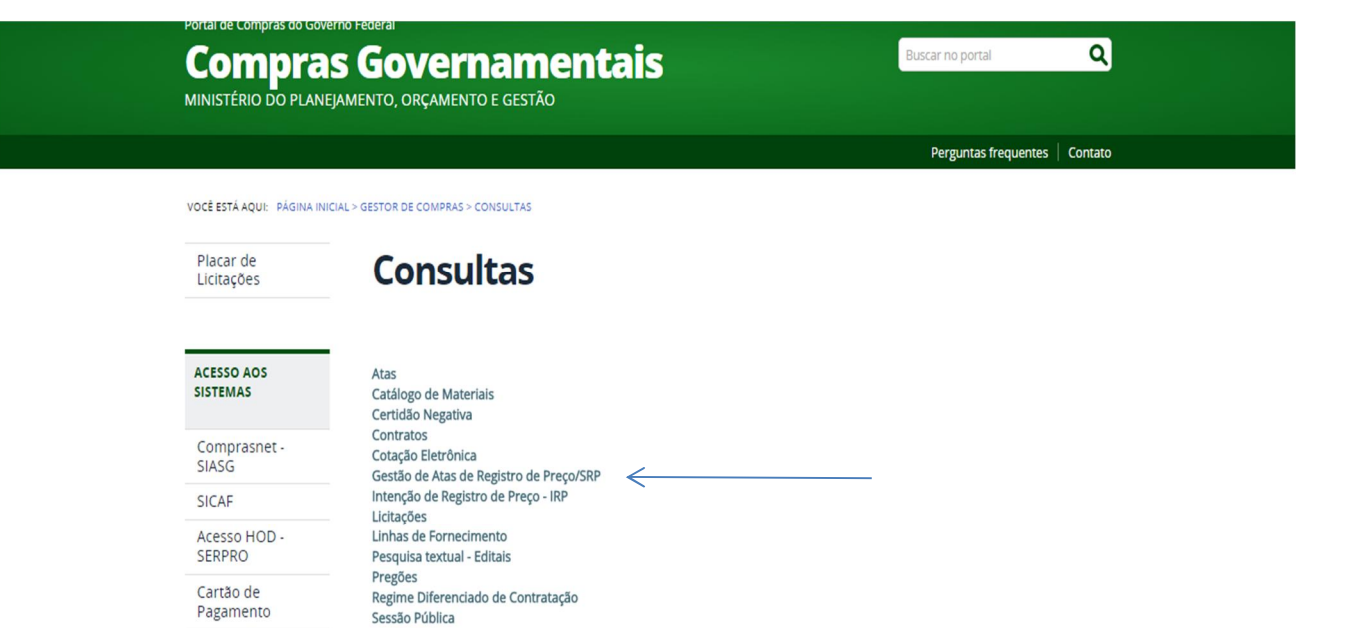

Pagamento Diárias e Passagens

SICAF - CRC

SICAF - Unidade Cadastradora

SICAF - Linha de Fornecimento - Material / Serviço SICAF - Restrição Contratar Administração Pública

Unidades Administrativas de Serviços Gerais

Comunicações Administrativas

| SIASG<br>SIASG<br>Administração de<br>Serviços Gerais | ATA SRP                                                  | Ministério do Planejamento, Orçamento e Gestão<br>SL 77 Secretária de Logística e<br>SL 77 Tecnologia da Informação |
|-------------------------------------------------------|----------------------------------------------------------|----------------------------------------------------------------------------------------------------|
| Ambiente: <u>PRODUÇÃO</u>                             | Consultas<br>Pesquisar Licitação<br>Pesquisar Aquisições | 17/05/2018 10:07:55                                                                                                 |
|                                                       | Pesquisar Fornecimento                                   |                                                                                                    |
|                                                       |                                                          |                                                                                                    |
|                                                       |                                                          |                                                                                                    |
|                                                       |                                                          |                                                                                                    |
|                                                       |                                                          |                                                                                                    |
|                                                       |                                                          |                                                                                                    |
|                                                       |                                                          |                                                                                                    |

## PARA PESQUISAR LICITAÇÕES

 $\longrightarrow$ 

UTILIZAR N° DA UASG GERENCIADORA:

UNIPAMPA 154359 // OUTROS ÓRGÃOS – PESQUISAR NA LUPA

| SIASG<br>SIASG<br>Net Sistema Integrado de<br>Administração de<br>Serviços Gerais                   | ATA SAP                                            | Ministério do Planejamento, Orçamento e Gestão<br>SL 77 Secretária de Logistica e<br>Tecnologia da Informação |
|----------------------------------------------------------------------------------------------------|----------------------------------------------------|----------------------------------------------------------------------------------------------------|
|                                                                                                    | Consultas                                          |                                                                                                    |
| Ambiente: PRODUÇÃO                                                                                  | Pesquisar Licitação SRP                            | 17/05/2016 10:12:05                                                                                           |
| * Nº da UASG Gerenciadora * Nome da UAS<br>154359 Q                                                 | G Gerenciadora                                     |                                                                                                    |
| N° da Licitação Ano da Licitação<br>14) / 2015<br>Modalidade de Licitação<br>Concorrência<br>Pregão | Considerar apenas as licitações anuladas/revogadas |                                                                                                    |
| Pesquisar Limpar                                                                                    | (*) Campo de preenchimento obrigatório.            |                                                                                                    |
|                                                                                                    |                                                    |                                                                                                    |
|                                                                                                    |                                                    |                                                                                                    |
|                                                                                                    |                                                    |                                                                                                    |
|                                                                                                    |                                                    |                                                                                                    |
|                                                                                                    | Solario SERPRO                                     |                                                                                                    |

## PARA PESQUISAR AQUISIÇÕES (MATERIAIS OU SERVIÇOS)

SELECIONE - TIPO DO ITEM - MATERIAL OU SERVIÇO;

E NA LUPA PROCURE PELA DESCRIÇÃO, CASO NÃO DISPONHA DO CÓDIGO;

|     | SIASG<br>SIASG<br>Administração de<br>Serviços Gerais                                                                                                    | ata Srp                            | Ministério do Planejamento, Orçamento e Gestão |
|-----|----------------------------------------------------------------------------------------------------|------------------------------------|------------------------------------------------|
|     |                                                                                                    | Consultas                          |                                                |
|     | Ambiente: PRODUÇÃO                                                                                                    | Pesquisar Aquisições               | 17/05/2016 10:17:16                            |
| ^ ∧ | UASG Solicitante<br>N° da UASG<br>Litem Solicitado<br>Tipo do Item<br>Material ▼ PDM<br>Descrição Detalhada<br>Considerar também<br>Licitações revogadas/anuladas, itens cancelados e atas não<br>Pesquisar Limpar | Descrição do Item<br>ADUBO QUÍMICO |                                                |
|     |                                                                                                    |                                    |                                                |

SELECIONE O TIPO DE FORNECEDOR (FÍSICA OU JURÍDICA), INFORME CNPJ, SELECIONE TIPO DE ITEM (MATERIAL OU SERVIÇO) E INFORME O CÓDIGO OU A DESCRIÇÃO DO ITEM

|                   | SIASG                                                                 | Sistema Integrado de<br>Administração de<br>Serviços Gerais | ATA SRP                    | Ministério do Planejamento, Orçamento e Gestão<br>SLT/ Secretária de Logística e<br>Tecnologia da Informação |
|-------------------|-----------------------------------------------------------------------|-------------------------------------------------------------|----------------------------|----------------------------------------------------------------------------------------------------|
|                   |                                                                       |                                                             | Consultas                  |                                                                                                    |
|                   | Ambiente: PRODUÇÃO                                                    |                                                             | Pesquisar Fornecimento     | 17/05/2016 10:28:11                                                                                          |
| >                 | Fornecedor<br>Tipo do Fornecedor<br>Selecione                         | CPF/CNPJ                                                    | ) <                        |                                                                                                    |
| $\longrightarrow$ | Item Solicitado<br>Tipo do Item<br>Selecione ▼<br>Descrição Detalhada | Código do Item                                              | Descrição do Item          |                                                                                                    |
|                   | - Considerar também-                                                  |                                                             |                            |                                                                                                    |
|                   | Licitações revogada                                                   | as/anuladas, itens cancelados e atas                        | não vigentes/sem vigência. |                                                                                                    |
| $\longrightarrow$ | Pesquisar                                                             | par                                                         |                            |                                                                                                    |
|                   |                                                                       |                                                             |                            |                                                                                                    |
|                   |                                                                       |                                                             |                            |                                                                                                    |
|                   |                                                                       |                                                             |                            |                                                                                                    |
|                   |                                                                       |                                                             |                            |                                                                                                    |

# TELA DE CONSULTA POR LICITAÇÕES

| SIA                                            | Sistema Integr<br>Administração<br>Serviços Gera | ado de<br>de<br>is | ATA SRP                                                                                                | linistério do Planejamento, Orçam<br>SLT/ Secretária c<br>Tecnologia                                               | iento e Gestão<br>le Logística e<br>da Informação |
|------------------------------------------------|--------------------------------------------------|--------------------|----------------------------------------------------------------------------------------------------|----------------------------------------------------------------------------------------------------|---------------------------------------------------|
|                                                |                                                  |                    | Consultas                                                                                              |                                                                                                    |                                                   |
| Ambiente: PROD                                 | <u>ução</u>                                      |                    | Pesquisar Licitação SRP                                                                                | 17/05/                                                                                                    | 2016 11:17:38                                     |
| * Nº da UASG<br>15435<br>Nº da Licitação       | Gerenciadora *                                   | Nome da UAS        | G Gerenciadora                                                                                         |                                                                                                    |                                                   |
| 000<br>Modalidade de<br>Concorrêne<br>✔ Pregão | 129 / C                                          | 2015)              | Considerar apenas as licitações anuladas/revogadas                                                     |                                                                                                    |                                                   |
| UASG                                           | Modalidade de                                    | Nº da              | Obieto                                                                                                 | Situação Atual da                                                                                                  | Acão                                              |
| 154359                                         | Pregão Eletrônico                                | 00029/2015         | PreGÃO ELETRÔNICO, DO TIPO MENOR PREÇO POR ITEM, PARA REGISTRO DE PREÇOS PARA<br>AQUISIÇÃO DE MATERIAL | Situação Atual da<br>Licitação     Ação       DE PREÇOS PARA     Likitação       Publicada/Divulgada     Selecione |                                                   |
| Um registro en                                 | ic ontrado.                                      | -                  | (*) Campo de preenchimento obrigatório.                                                                |                                                                                                    |                                                   |

## TELA DA CONSULTA POR ITENS

| iente: PRODI                                    | <u>IÇÃO</u>                                         |                                                                                        | Pesquisar Item SRP                                                |                                        | 17                                                        | 7/05/2016 11:28:2            |
|-------------------------------------------------|-----------------------------------------------------|----------------------------------------------------------------------------------------|-------------------------------------------------------------------|----------------------------------------|-----------------------------------------------------------|------------------------------|
| 780                                             |                                                     |                                                                                        | UASG Gerenciadora                                                 |                                        |                                                           |                              |
| 266 - FUND/                                     | căO UNIVERSIDA                                      | DE FEDERAL DO PAMPA                                                                    | 154359 - FUNDACAO L                                               | NIVERSIDADE FEDER                      | AL DO PAMPA                                               |                              |
| della de de l                                   | laboration.                                         | Ni de Lieber Re                                                                        |                                                                   |                                        | Frank de Darkerste                                        | Qtde de                      |
| coalidade de l                                  | nerração                                            | Nº da Licitação Nº da IR                                                               | P Nº do Proce                                                     | Nº do Processo                         |                                                           | Itens                        |
| egão Eletrôni                                   | 00                                                  | 00029/2015                                                                             | 00029/2015 231000020                                              | 38201589                               | Eletrônica                                                | 224                          |
| iegão ele™<br>Ióveis/Inst<br>Aguarão, u<br>≹iro | IRÓNICO, DO TI<br>ALAÇÕES, MATER<br>IRUGUAIANA E PR | PO MENOR PREÇO POR ITEM, PARA REGIS<br>IAL ELÉTRICO E ELETRÓNICO, FERRAMENTAS<br>NOEXT | STRO DE PREÇOS PARA AQUISIÇÃO<br>MATERIAL DE LIMPEZA E PROD DE HI | DE MATERIAL DE (<br>GIENE, DESTINADOS) | CONSUMO: MATERIAL P/ MANUT<br>A UNIPAMPA CAMPUS ALEGRETE, | 'Enção Bens<br>Bagê, Itaqui, |
| do Item                                         |                                                     | Descrição do Item                                                                      |                                                                   |                                        |                                                           |                              |
| Pesquisar                                       | Limpar                                              |                                                                                        |                                                                   |                                        |                                                           |                              |
| 10 de Nora                                      | The de New                                          | Decedere de Herr                                                                       |                                                                   | Outs do Num                            | Heidede de Ferneelmente                                   | 4.4                          |
| r do item                                       | Tipo do Item                                        | 233168 - VASO SANITÁDIO                                                                | Situação do Item na Licitação                                     | Qtde do item                           | Unidade de Fornecimento                                   | Açao                         |
| 2                                               | Material                                            | 235154 - TAMPA VASO SANITÁRIO                                                          |                                                                   | 4                                      | UNIDADE                                                   | Selecione                    |
| 3                                               | Material                                            | 269252 - ARAME                                                                         |                                                                   | 100                                    | OUILOGRAMA                                                | Selecione                    |
| 4                                               | Material                                            | 290158 - BÓIA CAIXA D'ÁGUA                                                             |                                                                   | 20                                     | UNIDADE                                                   | Selecione                    |
| 5                                               | Material                                            | 294405 - BÓIA CAIXA D'ÁGUA                                                             |                                                                   | 8                                      | UNIDADE                                                   | Selecione                    |
| 6                                               | Material                                            | 216960 - CAL VIVA                                                                      |                                                                   | 200                                    | SACO 8.00 KG                                              | Selecione                    |
| 7                                               | Material                                            | 266298 - REVESTIMENTO CERÂMICO                                                         |                                                                   | 120                                    | METRO QUADRADO                                            | Selecione                    |
| 8                                               | Material                                            | 216965 - CIMENTO PORTLAND                                                              |                                                                   | 20                                     | SACO 50,00 KG                                             | Selecione                    |
| 9                                               | Material                                            | 236531 - FECHADURA                                                                     |                                                                   | 10                                     | UNIDADE                                                   | Selecione                    |
| 10                                              | Material                                            | 224140 - ROLO PINTURA PREDIAL                                                          |                                                                   | 6                                      | UNIDADE                                                   | Selecione                    |
| 11                                              | Material                                            | 259735 - SOLVENTE                                                                      |                                                                   | 8                                      | GALÃO 5,00 L                                              | Selecione                    |
| 12                                              | Material                                            | 239051 - TORNEIRA                                                                      |                                                                   | 4                                      | UNIDADE                                                   | Selecione                    |
| 13                                              | Material                                            | 315172 - ARGAMASSA                                                                     |                                                                   | 8                                      | SACO 20,00 KG                                             | Selecione                    |
| 14                                              | Material                                            | 401652 - TORNEIRA                                                                      |                                                                   | 8                                      | UNIDADE                                                   | Selecione                    |
| 15                                              | Material                                            | 232864 - TINTA ESMALTE                                                                 |                                                                   | 12                                     | GALÃO 3,60 L                                              | Selecione                    |
| 16                                              | Material                                            | 242491 - TINTA ACRÌLICA                                                                |                                                                   | 8                                      | LATA 18,00 L                                              | Selecione                    |
| 17                                              | Material                                            | 214382 - PREGO COM CABEÇA                                                              |                                                                   | 20                                     | QUILOGRAMA                                                | Selecione                    |
| 18                                              | Material                                            | 386071 - ADAPTADOR                                                                     |                                                                   | 40                                     | UNIDADE                                                   | Selecione                    |
| 10                                              | Material                                            | 307381 - SOQUETE LÂMPADA                                                               |                                                                   | 40                                     | UNIDADE                                                   | Selecione                    |
| 19                                              | Material                                            | 313047 - FITA ISOLANTE ELÉTRICA                                                        |                                                                   | 20                                     | UNIDADE                                                   | Selecione                    |
| 19<br>20                                        |                                                     |                                                                                        |                                                                   |                                        |                                                           |                              |

### CONSULTA ITENS EMPENHADOS E SALDO DE ITENS

| net Serviços                                                                | Gerais                                                  |                                     | 11112                                    | hn.                        | NER PERIOD                                             | and Have                           | SL// Sec                            | cretaria de Logistica e<br>mologia da Informação |
|-----------------------------------------------------------------------------|---------------------------------------------------------|-------------------------------------|------------------------------------------|----------------------------|--------------------------------------------------------|------------------------------------|-------------------------------------|--------------------------------------------------|
| biente: PRODUÇÃO                                                            |                                                         |                                     | Visualizar Iter                          | n SRP                      |                                                        |                                    |                                     | 17/05/2016 13:32:5                               |
| rgão                                                                        |                                                         |                                     | UAS                                      | G Gerenciado               | ra                                                     |                                    |                                     |                                                  |
| 6266 - FUNDAçãO UNIVERSID                                                   | ADE FEDERAL DO PAMPA                                    |                                     | 154                                      | 359 - FUNDAC               | AO UNIVERSIDAD                                         | E FEDERAL DO PAN                   | (PA                                 |                                                  |
| odalidade de Licitação                                                      | Nº da Licitação                                         | Nº da                               | IRP                                      | Nº do                      | Processo                                               | Forma d                            | e Realização                        | Qtde de                                          |
| regão Eletrônico                                                            | 00029/2015                                              |                                     | 00029/2015                               | 23100                      | 002038201589                                           | Eletrônic                          | a                                   | 11ens 224                                        |
| bieto                                                                       |                                                         |                                     |                                          |                            |                                                        |                                    |                                     |                                                  |
| YeGÃO ELETRÔNICO, DO<br>MÓVEIS/INSTALAÇÕES, MATE<br>AGUARÃO, URUGUAIANA E I | TIPO MENOR PREÇO POI<br>RIAL ELÉTRICO E ELETRÓ<br>ROEXT | R ITEM, PARA REG<br>NICO, FERRAMENT | SISTRO DE PREÇOS<br>AS, MATERIAL DE LIMP | PARA AQUIS<br>EZA E PROD I | IÇÃO DE MATER<br>DE HIGIENE, DEST                      | IAL DE CONSUMO<br>INADOS A UNIPAMP | MATERIAL P/ MAN<br>A CAMPUS ALEGRET | IUTENÇÃO BENS<br>TE, BAGÊ, ITAQUI,               |
| lem                                                                         |                                                         |                                     |                                          |                            |                                                        |                                    |                                     |                                                  |
| l <sup>e</sup> do Item                                                      | Tipo do Item                                            | Item                                |                                          |                            |                                                        |                                    |                                     |                                                  |
| 12                                                                          | Material                                                | 239051 - TORNE                      | RA                                       |                            |                                                        | )                                  |                                     |                                                  |
| lescrição Detalhada                                                         |                                                         |                                     |                                          |                            |                                                        |                                    |                                     |                                                  |
| ORNEIRA, MATERIAL CORP                                                      | O LATÃO, TIPO PIA, DIÂMET                               | RO 1/2, ACABAMEN                    | TO SUPERFICIAL CRO                       | MADO, CARA                 | CTERISTICAS ADI                                        | CIONAIS LONGA CO                   | M BICO RÍGIDO                       |                                                  |
|                                                                             |                                                         |                                     |                                          |                            |                                                        |                                    |                                     |                                                  |
| uantidade do Item                                                           | Unidade de Forneciment                                  | >                                   |                                          |                            |                                                        |                                    |                                     |                                                  |
| 4                                                                           | UNIDADE                                                 |                                     |                                          |                            |                                                        |                                    |                                     |                                                  |
|                                                                             |                                                         |                                     |                                          |                            |                                                        |                                    |                                     |                                                  |
| uantidade Homologada                                                        | Quantidade Contrata<br>+ Participante)                  | da (Gerenciadora                    | Quantidade Empenhada<br>+ Participante)  | (Gerenciadora              | <ul> <li>Saldo Disponível (<br/>Quantidade)</li> </ul> | para Contratação                   | Saldo Disp. p/ Empe                 | enho (Quantidade)                                |
| 4                                                                           | 0                                                       |                                     | 3                                        |                            | 4                                                      | )                                  | 1                                   |                                                  |
| uantidade Máxima para Adeső                                                 | es Quantidade Contrata                                  | da (Adesões)                        | Quantidade Empenhada                     | (Adesões)                  | Quantidade Utiliza                                     | ada (Adesões)                      | Saldo Disponível pa                 | ra Novas Adesões                                 |
| 20                                                                          | 0                                                       |                                     | 0                                        |                            | 0                                                      | 1                                  | 20                                  |                                                  |
| lata da Assinatura                                                          | Vigência                                                |                                     |                                          |                            |                                                        |                                    |                                     |                                                  |
| 9/07/2015                                                                   | 29/07/2015 a 28/0                                       | 7/2016                              |                                          |                            |                                                        |                                    |                                     |                                                  |
|                                                                             |                                                         |                                     |                                          |                            |                                                        |                                    |                                     |                                                  |
| [-] Locais de Entrega                                                       |                                                         |                                     |                                          |                            |                                                        |                                    |                                     |                                                  |
| Universities (DC                                                            | Munici                                                  | pio/UF para Entrega                 | a                                        |                            |                                                        |                                    | Quantidade                          |                                                  |
| Jrugualana/KS                                                               |                                                         |                                     |                                          |                            |                                                        |                                    | 4                                   |                                                  |
|                                                                             |                                                         |                                     |                                          |                            |                                                        |                                    |                                     |                                                  |
| ornecedores                                                                 |                                                         |                                     |                                          |                            |                                                        |                                    |                                     |                                                  |
| [+]                                                                         |                                                         |                                     |                                          |                            |                                                        |                                    |                                     |                                                  |
| Classificação CPF/CNP                                                       | J                                                       | Nome/Razão                          | Social                                   |                            |                                                        |                                    |                                     |                                                  |
| 1                                                                           | 04.650.738/0001-55                                      | RF COMERC                           | IO DE TINTAS LTDA - N                    | NE                         |                                                        |                                    |                                     |                                                  |
|                                                                             |                                                         |                                     |                                          |                            |                                                        |                                    |                                     |                                                  |
| JASGs                                                                       |                                                         |                                     |                                          |                            |                                                        |                                    |                                     |                                                  |
| [+]                                                                         |                                                         |                                     |                                          |                            |                                                        |                                    |                                     |                                                  |
| JASG                                                                        |                                                         |                                     |                                          |                            |                                                        | Tipo                               |                                     |                                                  |
| 154359 - FUNDACAO UNIVER                                                    | SIDADE FEDERAL DO PAMP                                  | A                                   |                                          |                            |                                                        | Ger                                | enciadora                           |                                                  |
|                                                                             |                                                         |                                     |                                          |                            |                                                        |                                    |                                     |                                                  |
|                                                                             |                                                         | Pe                                  | squisar Item SRP                         | Nova Consi                 | ulta                                                   |                                    |                                     |                                                  |
|                                                                             |                                                         |                                     |                                          |                            |                                                        |                                    |                                     |                                                  |
|                                                                             |                                                         |                                     |                                          |                            |                                                        |                                    |                                     |                                                  |

## 17/05/2016

 $\longrightarrow$